1. Включаете Ваш спутниковый ресивер и дожидаетесь его полной загрузки.

2. Нажимаете на пульте ДУ кнопку «MENU»

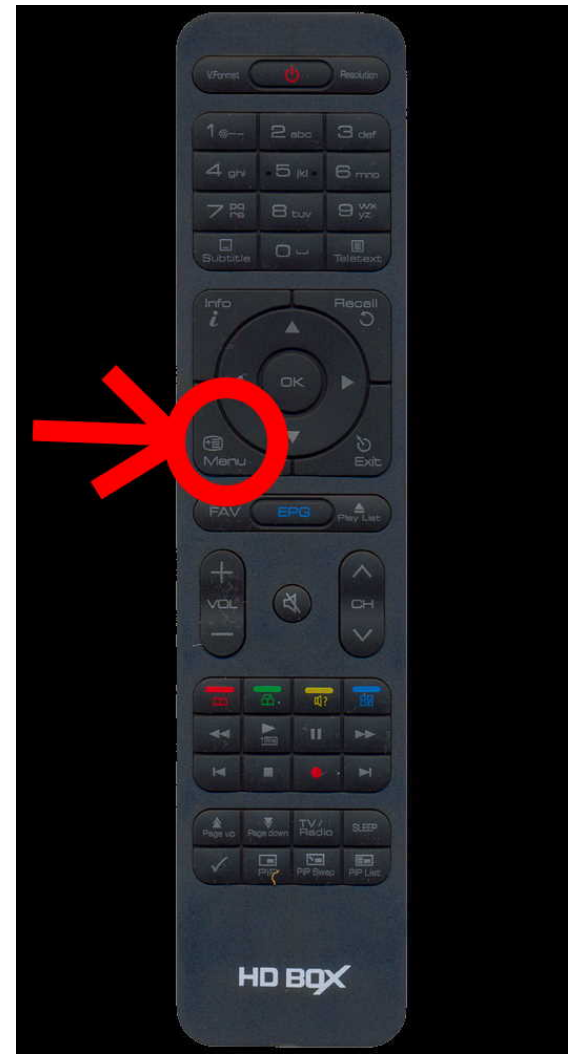

## 3. Попадаете в основное меню.

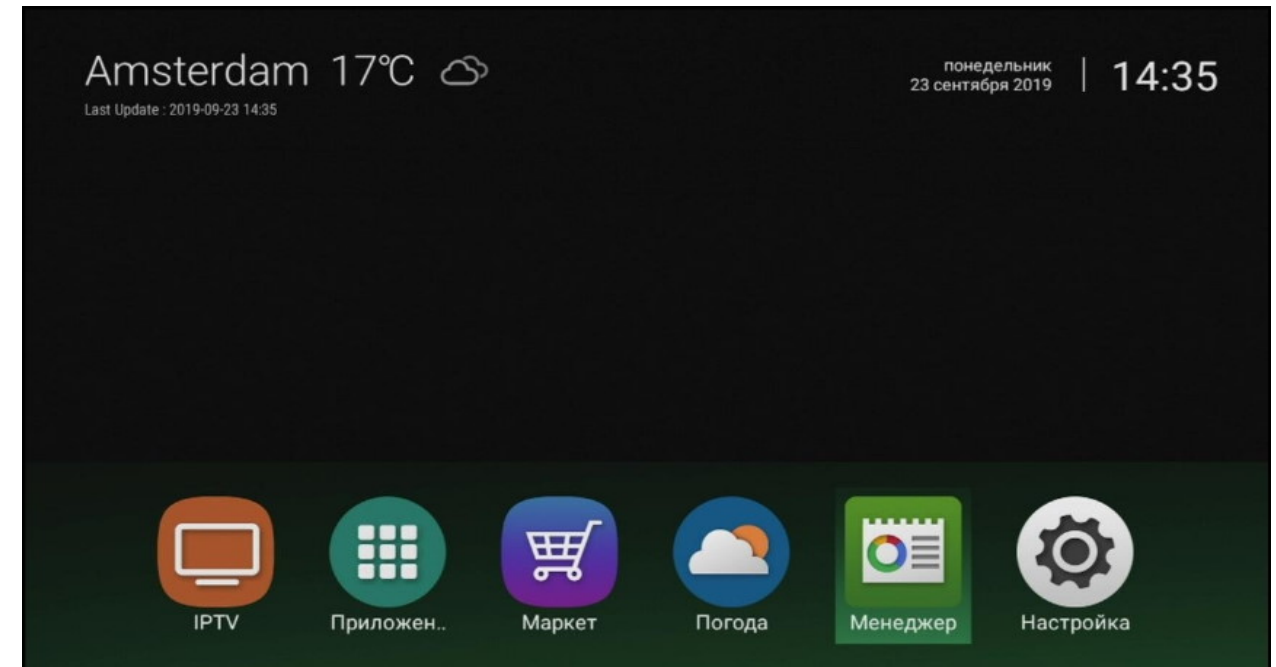

4. Выбираете пункт «Менеджер» и нажимаете на пульте ДУ кнопку «ОК».

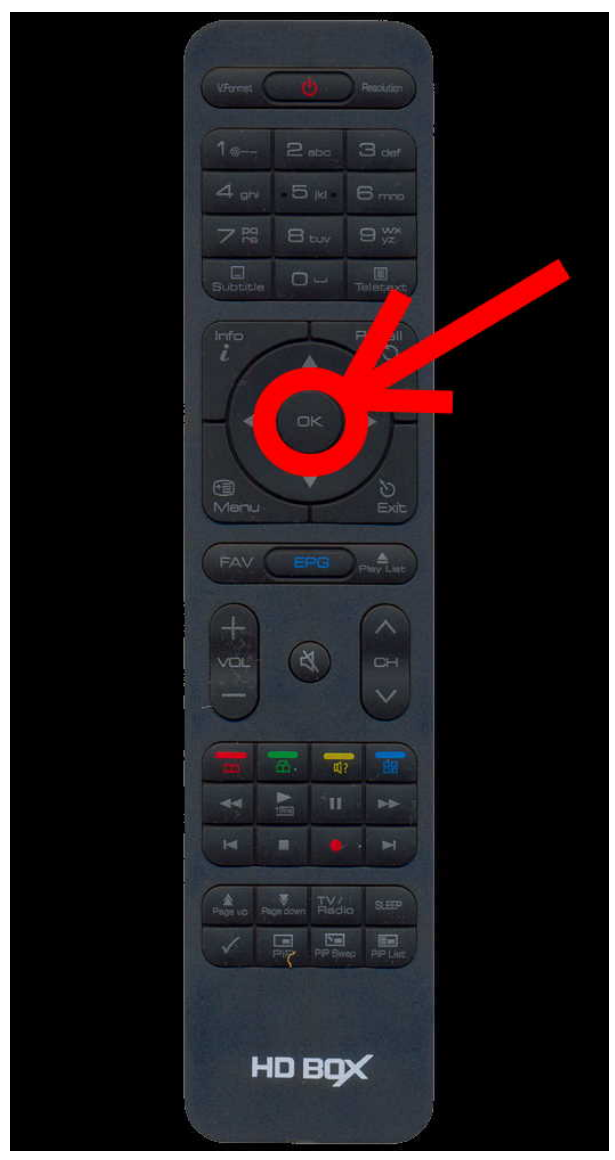

## 5. Попадаете в меню «Менеджер».

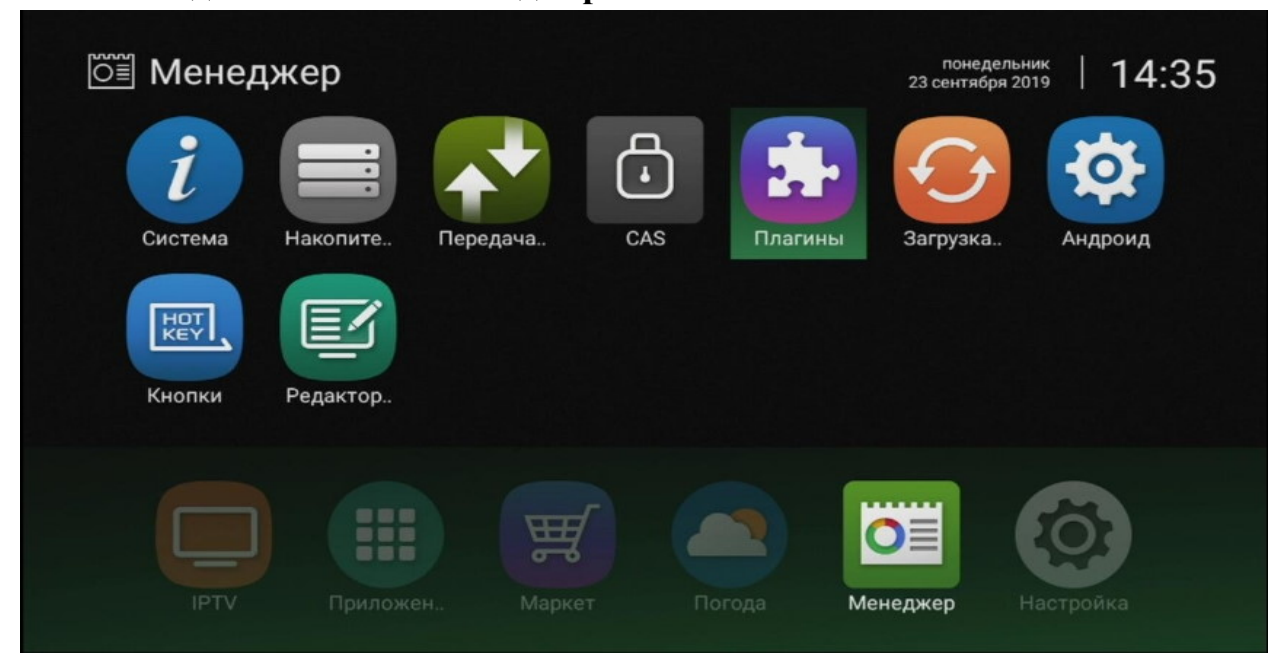

6. Выбираете пункт «Плагины» » и нажимаете на пульте ДУ кнопку «OK».

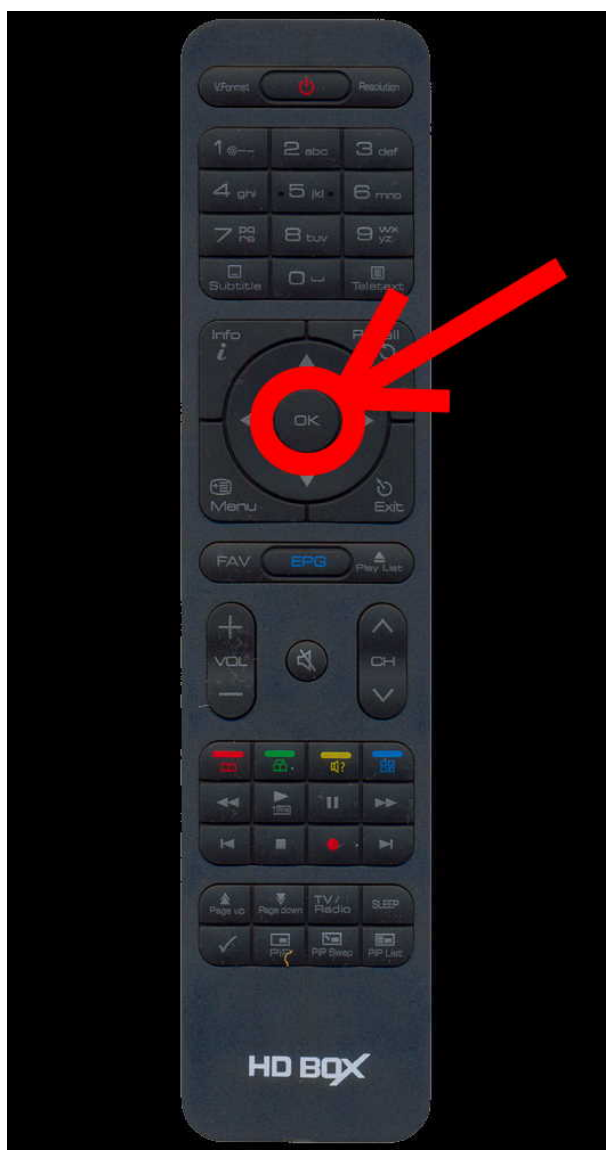

7. Попадаете в меню «Плагины».

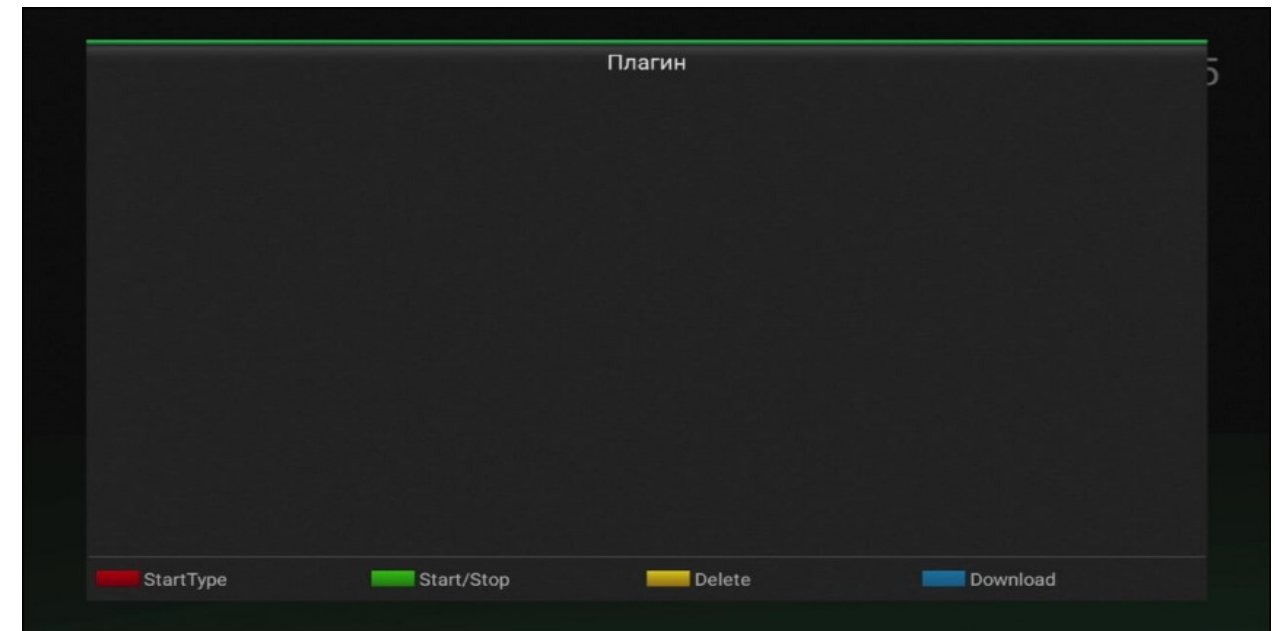

8. Нажимаете на пульте ДУ синюю кнопку **«Download»**.

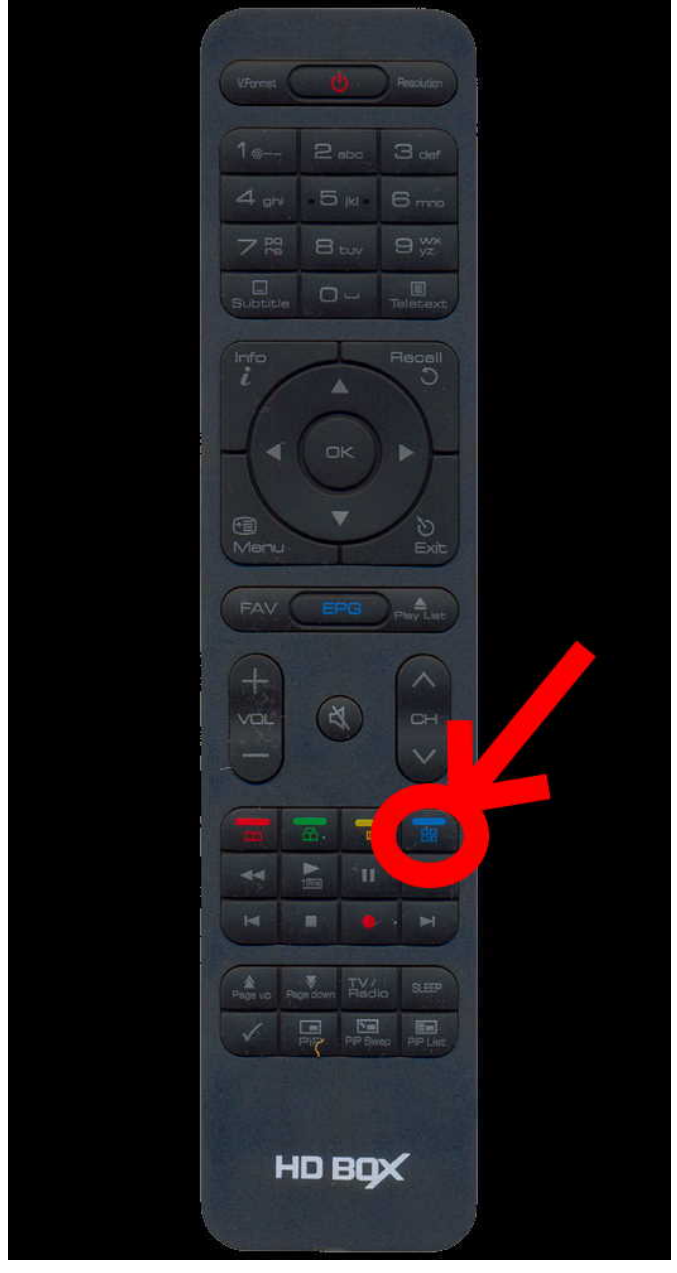

9. Начнется процесс обновления плагинов.

|  | Плагин     |                                                                                                    |  |
|--|------------|----------------------------------------------------------------------------------------------------|--|
|  |            |                                                                                                    |  |
|  |            |                                                                                                    |  |
|  |            |                                                                                                    |  |
|  | Обновление | the state and the state of the state of the |  |
|  | Установка  |                                                                                                    |  |
|  |            | _                                                                                                    |  |
|  |            |                                                                                                    |  |
|  |            |                                                                                                    |  |
|  |            |                                                                                                    |  |
|  | Delete     |                                                                                                    |  |

10. Затем Вам будет предложено ввести адрес, откуда Вы хотите установить плагин.

|                               | Adde                            | on Linker               | v1.01.22 |
|-------------------------------|---------------------------------|-------------------------|----------|
| - PLUGIN DOWNLOAD             |                                 |                         |          |
|                               |                                 |                         |          |
|                               | © Plugin<br>Input Se<br>I<br>ОК | erver Address<br>OTMEHA |          |
| Start Download OK Select / Un | select Edit Serve               | ar                      |          |

11. Нажимаете на пульте ДУ кнопку «**OK**» и вводите адрес **d.openboxfan.com** 

|       |            |             |            | A                             | ddon Lin    | ker    |   |     |   | v1.01.22 |
|-------|------------|-------------|------------|-------------------------------|-------------|--------|---|-----|---|----------|
|       | PLUGIN DO  | OWNLOAD     | Plugin d.c | Inpu<br>openboxfan. <u>co</u> | t Server Ad | ldress | _ |     |   |          |
|       |            |             |            | ок                            |             | OTMEHA | 6 |     |   |          |
| Start | Download   | OK Select / | Unselect   | Edit S                        | erver       |        |   |     |   |          |
|       |            |             |            |                               |             |        |   |     |   |          |
| q     | w          | е           | r          | t                             | у           | u      | i | 0   | Р |          |
| а     | s          | d           | f          | g                             | h           | j      | k | -   | ← |          |
| ¢     | z          | x           | с          | v                             | Ь           | n      | m | , 1 | • | ¢        |
| ?123  | <b>→</b> I | / @         |            |                               |             |        |   | -   | : | 8        |

12. После введения адреса нажимаете «**ОК**». Вы будете перенаправлены на сервер загрузок, где Вам будут предложены на выбор плагины для установки.

1 01 00

|                                       |                                              | Addon Linker   |              | 1.01.22 |
|---------------------------------------|----------------------------------------------|----------------|--------------|---------|
| ✓ PLUGIN I                            | DOWNLOAD                                     | ADDON DOWNLOAD | ROM DOWNLOAD |         |
| plugin package<br>Updated XcamClient3 |                                              |                |              |         |
| CamClient3 1<br>XcamClient3           | 2/Dec/2018                                   |                |              |         |
| CamClient2 2<br>XcamClient2 (support  | 0/Dec/2018<br>ort "etc/CCcam.cfg", "keys/new | camd.list")    |              |         |
| Coconut 02/Ju                         | n/2017                                       |                |              |         |
| CatEye2 (Support C                    | n/2017<br>CI+, Need CI Slot )                |                |              |         |
|                                       |                                              |                |              |         |
|                                       |                                              |                |              |         |
| Start Download                        | IOK Select / Unselect                        | Edit Server    |              |         |

13. Выбираете пункт **«XcamClient3»**, нажимаете на пультие ДУ кнопку **«ОК»**, чтобы на пункте **«XcamClient3»** появился значок **■**.

|            |                                                                                       | Addon Linker   | v1.01.       | 22 |
|------------|---------------------------------------------------------------------------------------|----------------|--------------|----|
|            | ✓ PLUGIN DOWNLOAD                                                                     | ADDON DOWNLOAD | ROM DOWNLOAD |    |
| plu<br>Upd | gin package<br>ated XcamClient3                                                       |                |              |    |
|            | XcamClient3 12/Dec/2018<br>XcamClient3                                                |                |              |    |
|            | XcamClient2 20/Dec/2018<br>XcamClient2 (support "etc/CCcam.cfg", "keys/newcamd.list") |                |              |    |
|            | coconut 02/Jun/2017<br>Biss                                                           |                |              |    |
|            | cateye2 02/Jun/2017<br>CatEye2 ( Support CI+, Need CI Slot )                          |                |              |    |
|            |                                                                                       |                |              |    |
|            |                                                                                       |                |              |    |
|            | Start Download 🔀 Select / Unselect 💳 Ed                                               | lit Server     |              |    |

14. Нажимаете на пульте ДУ красную кнопку «Start Download».

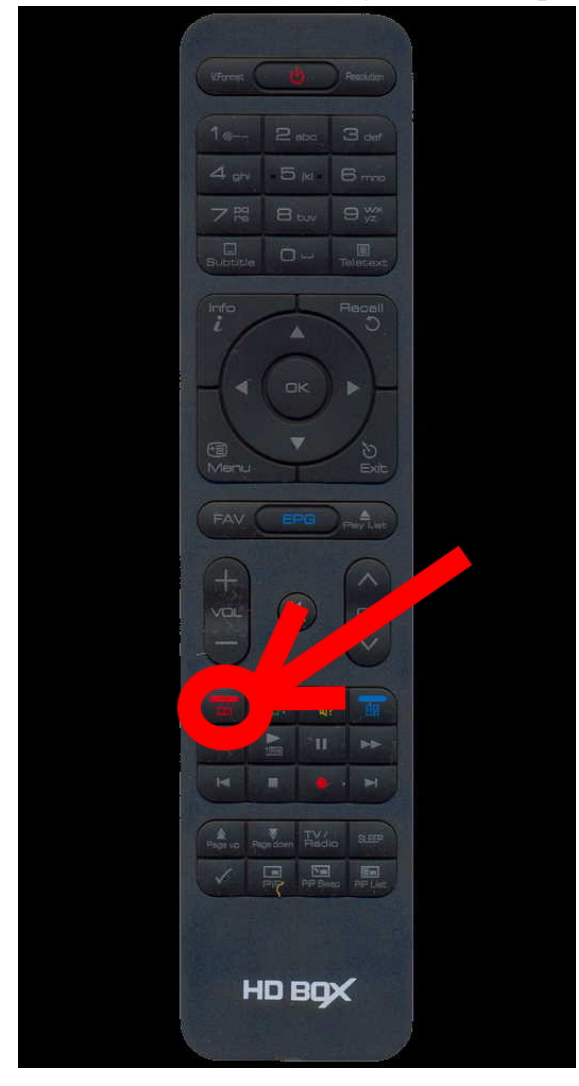

## 15. Начнется процесс загрузки и установки плагина.

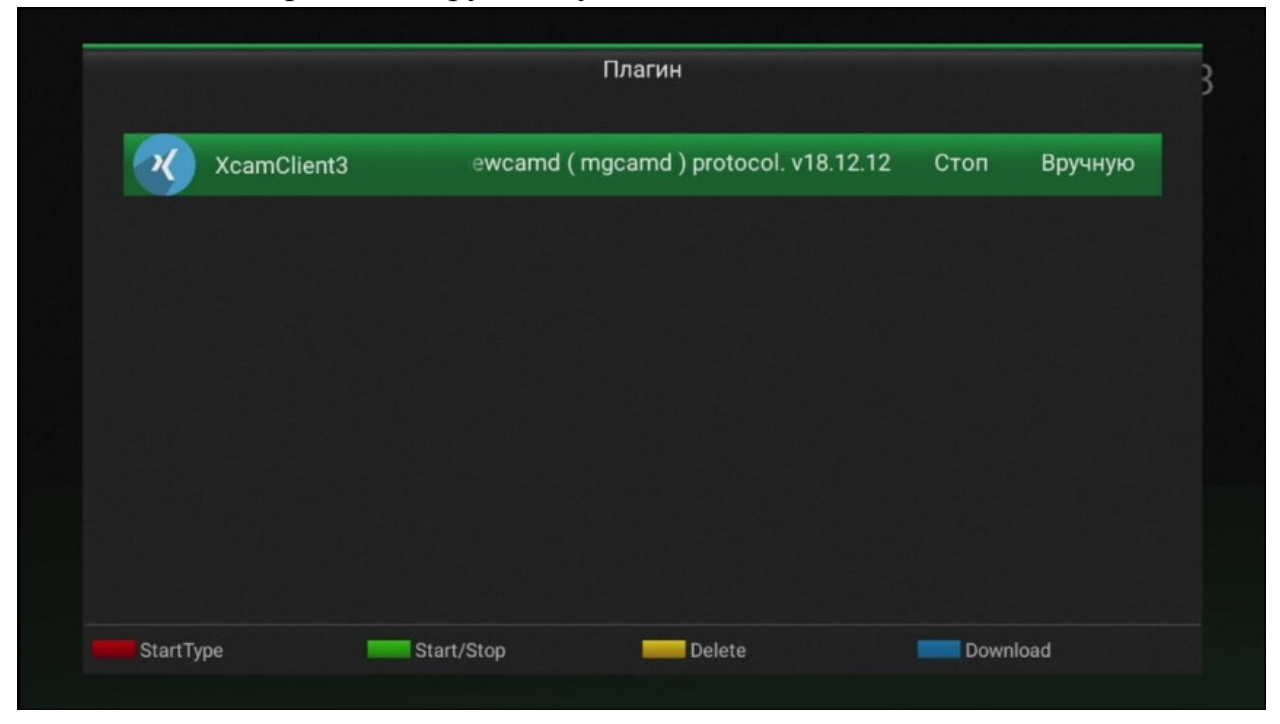

16. Для автоматического запуска плагина нажимаете красную кнопку «**StartType**» на пульте ДУ.

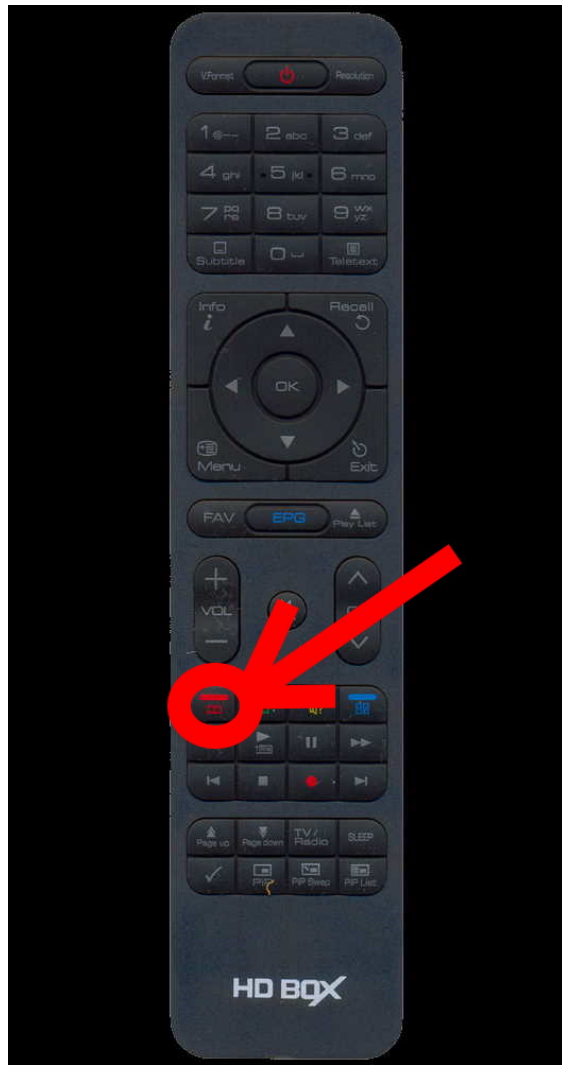

17. Нажимаете зеленую кнопку «Start/Stop» на пульте ДУ.

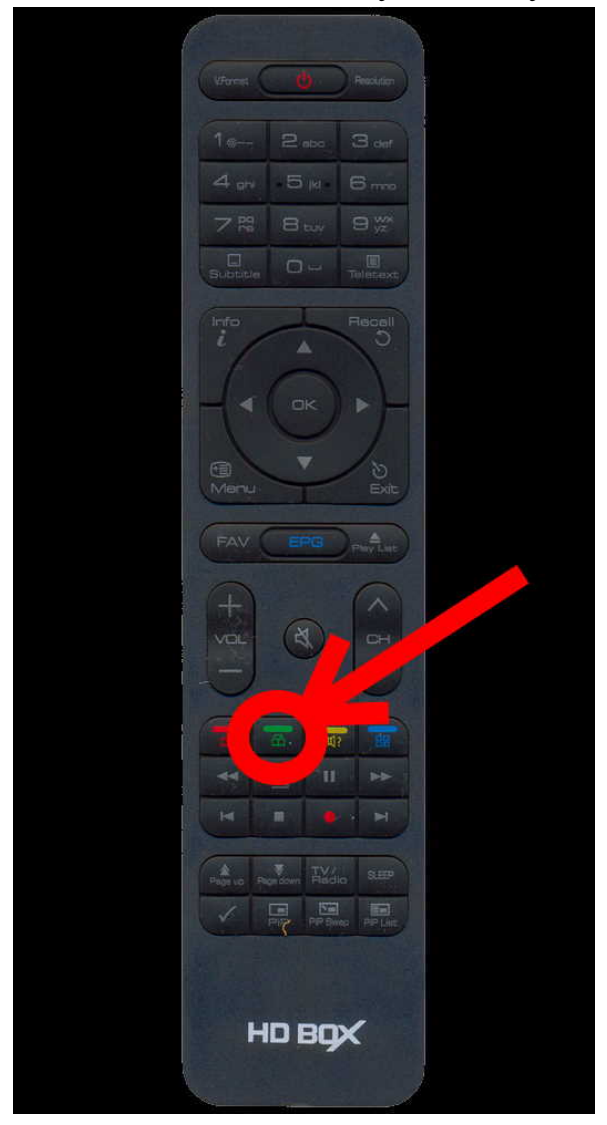

18. Ваш плагин запуститься.

|             | Плаг             | ин                       |         |         |
|-------------|------------------|--------------------------|---------|---------|
| XcamClient3 | ort cccam, newca | amd ( mgcamd ) protocol. | Старт   | Вручную |
|             |                  |                          |         |         |
|             |                  |                          |         |         |
|             |                  |                          |         |         |
|             |                  |                          |         |         |
|             |                  |                          |         |         |
|             | 0                | Dalata                   | Downlaw |         |

19. Нажимаете на пульте ДУ кнопку «**ОК**», на экране появится меню ввода данных.

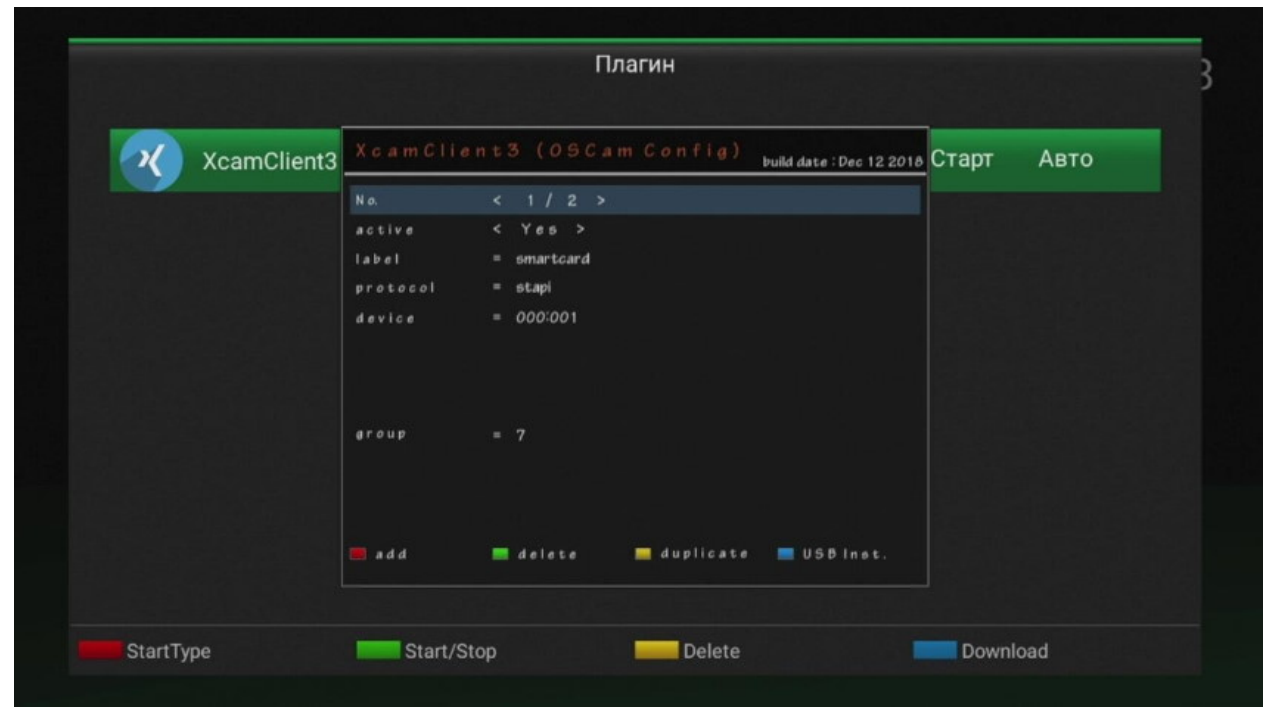

20. Нажимаете на пульте ДУ красную кнопку «add».

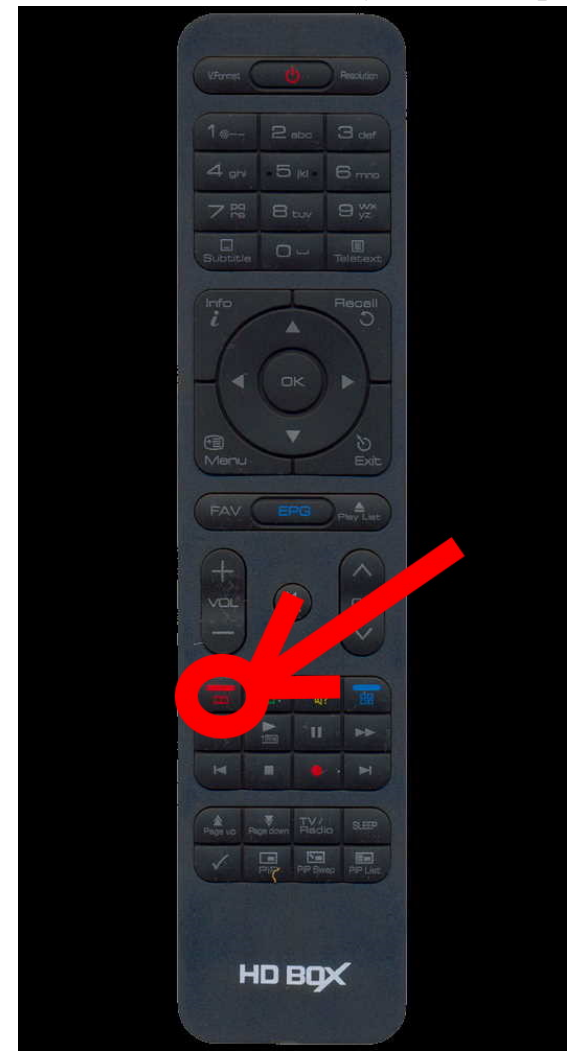

21. Появится новая вкладка для ввода данных Вашего сервера.

| XcamClient3 |
|-------------|
|             |
|             |

22. В пункт «label» вводите любое удобное Вам название. В пункт «server url» вводите url либо IP адрес Вашего сервера. В пункт «server port» вводите порт Вашего сервера. В пункт «user» вводите Ваш логин. В пункт «password» вводите Ваш пароль. В поле «group» вводите цифру «1». После ввода всех данных нажимаете на пульте ДУ кнопку «EXIT».

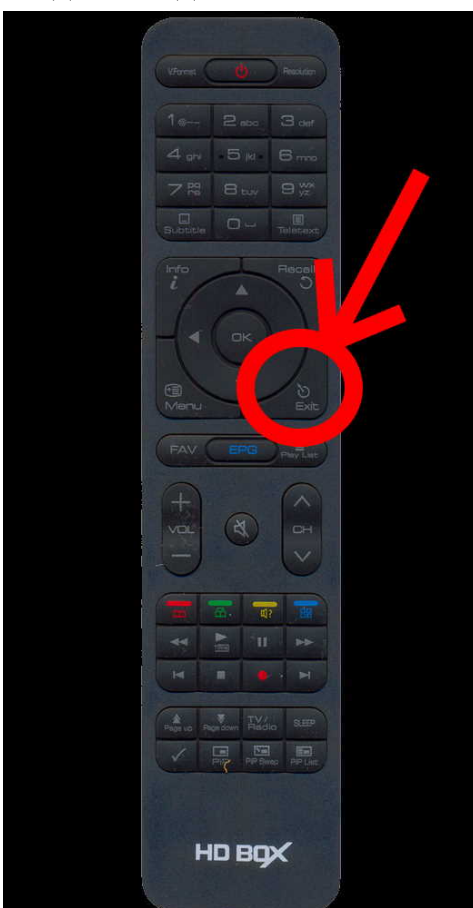

23. Вам будет предложено принять и сохранить внесенные изменения. Выбираете «Yes» и нажимаете на пульте ДУ кнопку «OK».

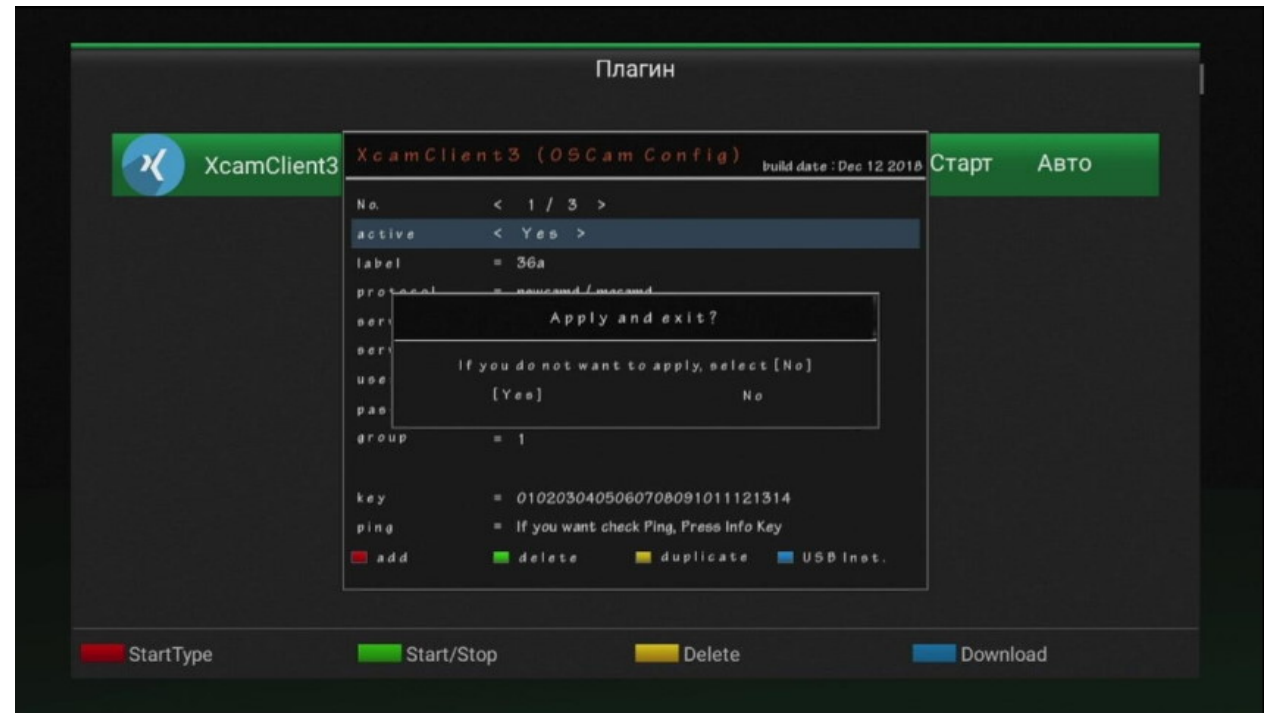

## 24. Приятного просмотра!

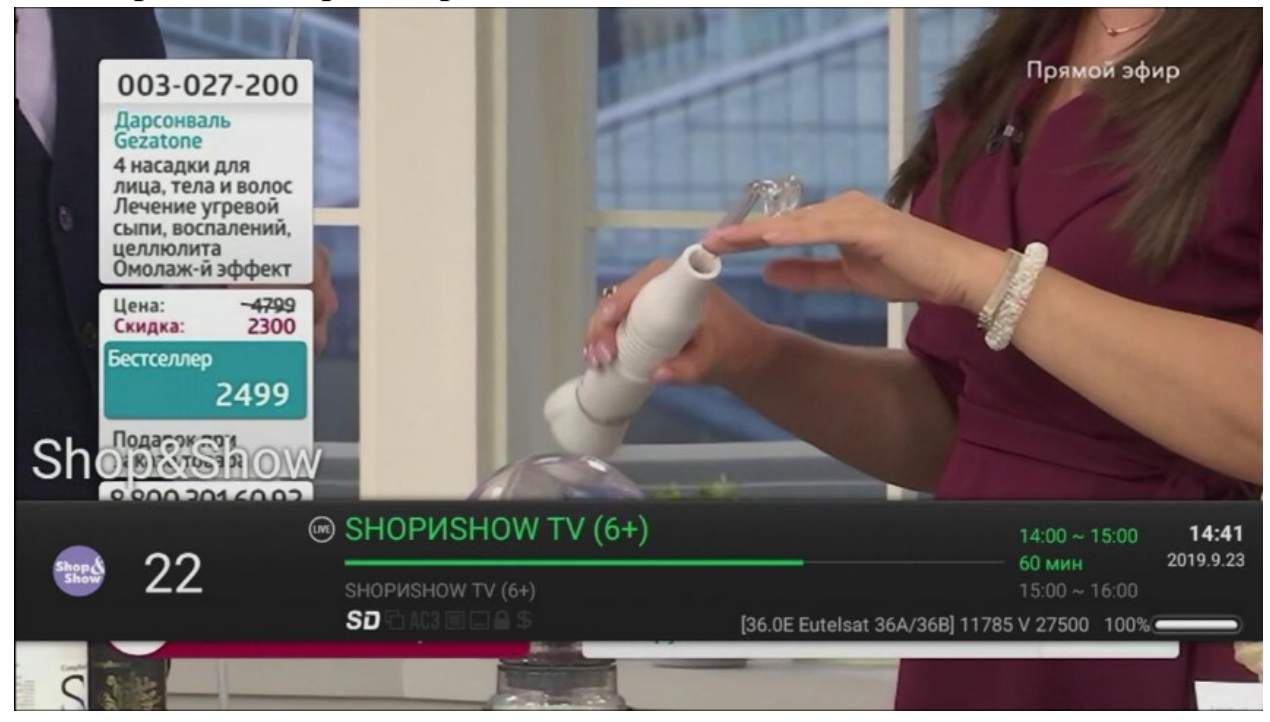